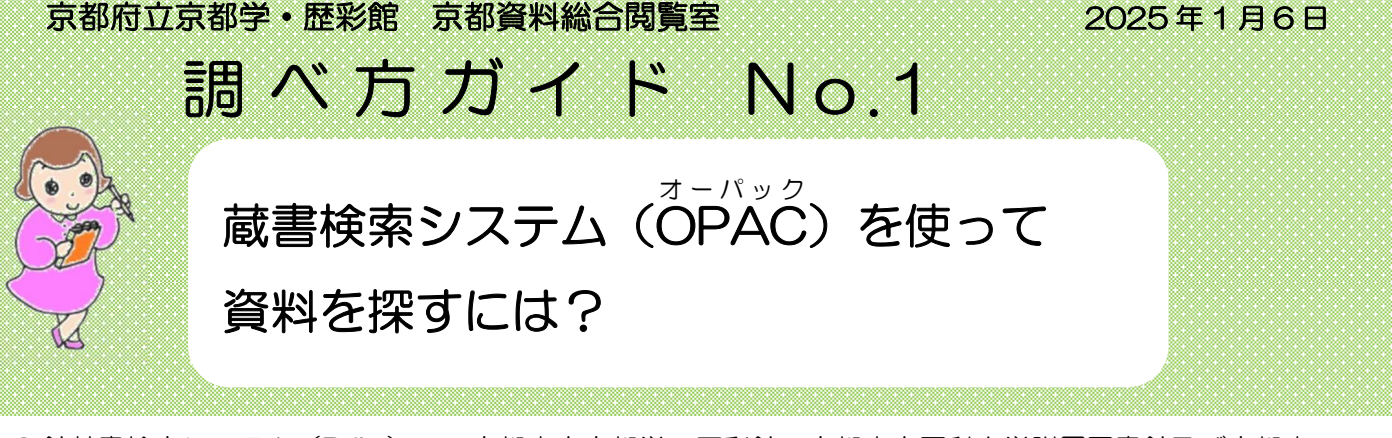

3 館蔵書検索システム(Riflis)で、京都府立京都学・歴彩館、京都府立医科大学附属図書館及び京都府 立大学附属図書館の蔵書を検索できます。 3館蔵書検索 Riflis ◆

#### 1 検索条件入力【通常検索】

キーワード(検索する言葉)を入力し、検索ボタン

Q をクリックするかキーボードの Enter キーを押して下さい。

キーワードは、タイトル・編著者・件名・ISBN を対象に検索します。 ヨミで検索することもできます。

诵堂榆幸

単語をスペースで区切ることで、AND検索ができます。

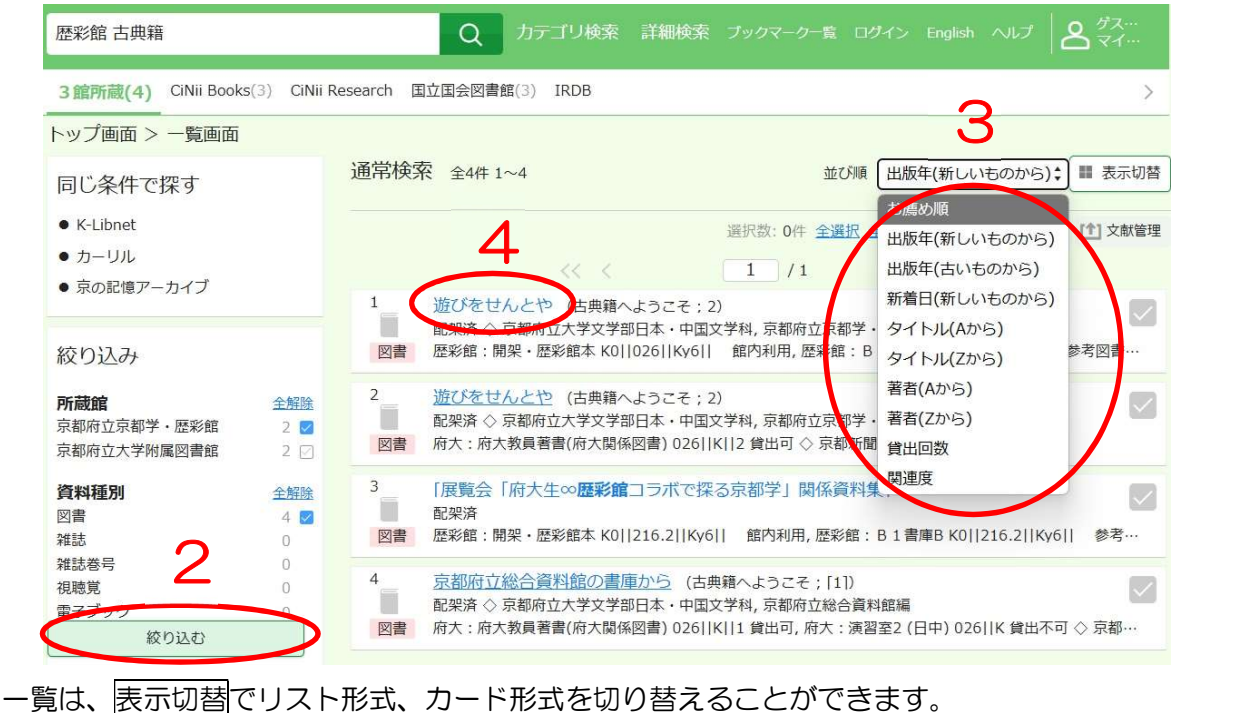

検索結果下の>をクリックすると次ページへ移ります。

## 2 検索結果一覧画面を絞り込む

画面左端に所蔵館や資料種別などの絞り込み条件が表示されます。条件のチェックボックスにチェック クロを入れ絞り込むをクリックします。

## 3 一覧画面の並び順を替える

検索結果一覧は出版年順や著者名順に並び替えることができます。表示方法をプルダウンメニューから選択してください。

|絞り込む| をクリックすると並び順はリセットされるので 1→2→3 の順で操作してください。

4 検索結果詳細 検索結果一覧のタイトルをクリックすると詳細画面が表示されます。

1 /4

> >>

京都府立大学附属図書館

# 検索結果詳細画面について

- (1) 所在
  - 「歴彩館:開架」の資料は、京都資料 総合閲覧室に配架されていますの で、そのままご利用いただけます。 「歴彩館:B1書庫」等を始め、「書庫」 の資料はレシートを印刷し、カウン ターにお持ちください。

## (2)請求記号

資料の背表紙のラベル表示です。

| K0  | 1 段日 府内地理区分 |
|-----|-------------|
| 026 | 2段日 分類記号    |
| Ky6 | 3段目 著者記号    |
|     | 4段目 巻冊記号    |

| 歴彩館 さ                                         | 5典籍              |                              | Q                                              | カテゴ                                                |                                                     |                                         |        |                |                                         |
|-----------------------------------------------|------------------|------------------------------|------------------------------------------------|----------------------------------------------------|-----------------------------------------------------|-----------------------------------------|--------|----------------|-----------------------------------------|
|                                               |                  | s ettim/ n #                 |                                                |                                                    |                                                     |                                         | 1/41   |                |                                         |
| シノ回                                           | 面 > 一覧画面         | > 詳細(3頁                      | BPITIRG)                                       |                                                    |                                                     |                                         |        |                |                                         |
| 喪                                             | 遊びを              | せんとや                         | )                                              |                                                    |                                                     |                                         |        |                |                                         |
| 等了                                            | アソビフ             | t セントヤ                       | 十 子间不能的 网                                      |                                                    |                                                     |                                         |        |                |                                         |
| \$11\$                                        | 京都 : 京           | へ子又子却ロ<br>都新聞出版セ             | 本・中国乂子科, 5<br>ンター, 2018.5                      | (名))付11分(名                                         | 同子・歴彩開構                                             |                                         |        |                |                                         |
| -                                             | Google I         | Booksで詳細な                    | <u>を見る</u>                                     |                                                    |                                                     |                                         |        |                |                                         |
| 1 545                                         | (ACC) (3         | im .                         |                                                |                                                    |                                                     |                                         |        |                |                                         |
|                                               |                  |                              |                                                |                                                    |                                                     |                                         |        |                |                                         |
|                                               |                  |                              |                                                |                                                    |                                                     |                                         |        |                |                                         |
|                                               | -                |                              |                                                |                                                    |                                                     |                                         |        |                |                                         |
| 号情報                                           | PEX              |                              | (1)                                            | 2                                                  | (3)                                                 |                                         |        |                | $(\mathbf{A})$                          |
| Ŝ号情朝<br>≆⊮済                                   | R                |                              | (1)                                            | (2)                                                | )(3)                                                |                                         |        |                | (4)                                     |
| <sup>梁済</sup><br><sup>梁済</sup>                | <b>股</b><br>予約人数 | 影年                           | ( <b>1</b> )(                                  | (2)<br>##RES                                       | (S)<br>العام                                        | 貸出区分                                    | 状況     | 福考             | ( <b>4</b> )                            |
| 5号情章<br><sup>梁済</sup><br>No.<br>1             | 予約人数<br>0        | 刷年<br>2018                   | ( <b>1</b> )(<br><sup>所在</sup><br>歴彩館:開        | 2)<br><sub>請求記号</sub><br>K0                        | )(3)<br><sub>資料ID</sub><br>118005475                | 寶出区分<br>館内利用                            | 状况     | 偏考             | ( <b>4</b> )                            |
| <sup>8</sup> 号情章<br><sup>梁済</sup><br>No.<br>1 | R<br>予約人数<br>0   | 刷年<br>2018                   | (1)(                                           | 2<br><sup>請求記号</sup><br>K0<br>026                  | <b>)(3)</b><br>त्रुमाD<br>118005475                 | <sup>資出区分</sup><br>館内利用                 | 状況     | 偏考             | (4)<br>US-FEBA                          |
| 5号情報<br>梁済<br>No.<br>1                        | 長<br>予約人数<br>0   | 副年<br>2018                   | (1)(<br>所在<br>歴彩語:開<br>架・歴彩館本                  | 2                                                  | )(3)<br>त्रसाठ<br>118005475                         | 寶出區分<br>館内利用                            | 状況     | 福考             | (4)<br>L>-+EM                           |
| 5号情章<br>梁済<br>No.<br>1                        | 長<br>予約人数<br>0   | 彩年<br>2018                   | (1)(<br>所在<br>歴彩館:開<br>葉・歴彩館本                  | 2                                                  | )(3)<br><sub>須和D</sub><br>118005475                 | 領出区分館内利用                                | 45元    | <b>福考</b>      | (4)<br>L2-HBN<br>E M                    |
| 5号情幸<br>梁済<br>1<br>2                          | 長<br>予約人数<br>0   | 彩年<br>2018<br>2018           | (1)(                                           | 2)<br>谭永記号<br>K0<br>026<br>Ky6<br>K0<br>025        | <b>9(3)</b><br>яни<br>118005475<br>118006469        | <sup>現出区分</sup><br>館内利用<br>参考図書         | 状況     | (5.8)<br>(5.8) | (4)<br>L2-FBA                           |
| <sup>梁</sup> 哥情華<br><sup>梁済</sup><br>1<br>2   | 展<br>予約人数<br>0   | 彩年<br>2018<br>2018           | (1)<br>(                                       | 2)<br>漂水記号<br>K0<br>026<br>Ky6<br>K0<br>026<br>Ky6 | <b>жны</b><br>118005475<br>118006469                | <sup>発出区分</sup><br>館内利用<br>参考図書         | 37.37  | (5. H)         | (4)<br><i>L&gt;-+BI</i><br>EP M<br>EP M |
| <sup>8</sup> 号情朝<br>梁済<br>1<br>2              | 長<br>予約人数<br>0   | 副年<br>2018<br>2018           | (1)<br>(                                       | 2)<br>遠水記号<br>K0<br>026<br>Ky6<br>Ky6              | <b>жно</b><br>118005475<br>118006469                | <sup>資出区分</sup><br>館内利用<br>参考図書         | 4X.37. | 偏考             | (4)<br><i>L&gt;-+EBI</i><br>EP M        |
| 8号情章<br>梁済<br>1<br>2<br>3                     | 長<br>予約人数<br>0   | 期年<br>2018<br>2018<br>2018   | (1)(<br>所在<br>歴彩館:開<br>架・歴彩館本<br>歴彩館:81<br>書車B | 2                                                  | )(З)<br>яніо<br>118005475<br>118006469<br>118009521 | <sup>및出区分</sup><br>館內利用<br>参考図書<br>参考図書 | 状況     | 5.5<br>5       |                                         |
| 8号情章<br>梁涛<br>1<br>2<br>3                     | 長<br>予約人数<br>0   | - 聊件<br>2018<br>2018<br>2018 | (1)(<br>所在<br>歴彩館:開<br>架・歴彩館本<br>歴彩館:81<br>書車B | 2                                                  | )(З)<br>яғыр<br>118005475<br>118006469<br>118009521 | <sub>및出区分</sub><br>館内利用<br>参考図書<br>参考図書 | ₩Æ     | <u>69</u>      |                                         |

検索結果一覧画面では、KO||026||Ky6||のように表示されます。

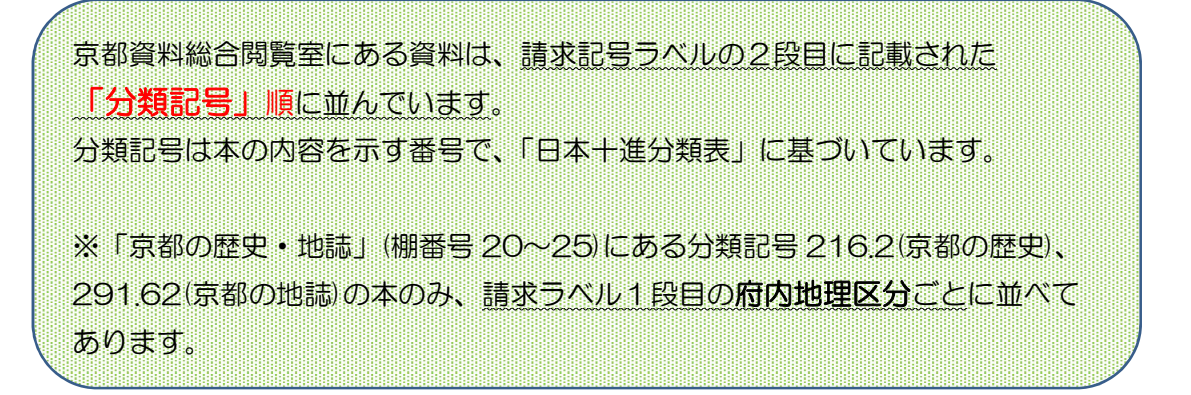

#### (3) 資料 ID

資料に貼付されているバーコード番号です。

(4) レシート印刷

資料名・編著者(作者)名・請求記号・配架 場所等、資料の情報が記載されたレシートを 印刷できます。

請求記号の2つ目にある分類記号の順に資料 が並んでいます。 <レシート印刷例>

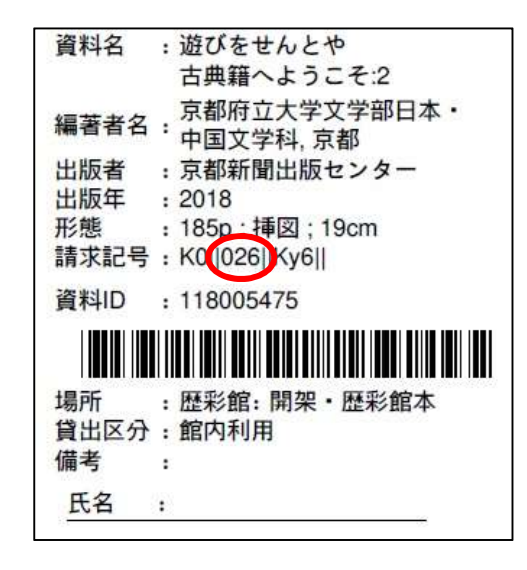

5 閲覧室にある本の配置について

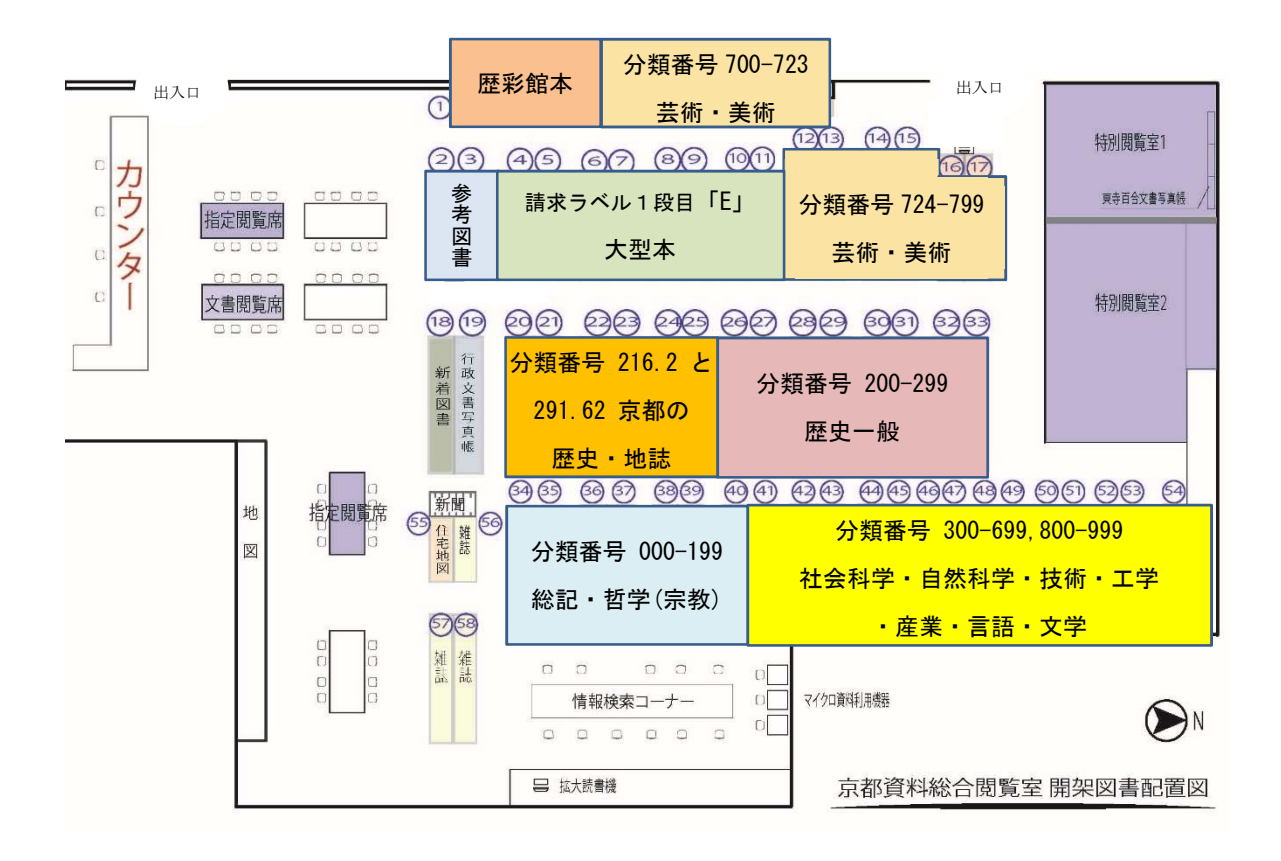

(1) 分類記号ごとの棚番号

※棚番号は上の配置図の〇で囲まれた数字です。

| 分類記号          | 棚番号   | 分類記号    | 棚番号       |
|---------------|-------|---------|-----------|
| 000-199       | 34-40 | 300-699 | (41)-(52) |
| 200-299       | 26-33 | 700-723 | 1の右側      |
| 216.2(京都の歴史)  | 20-25 | 724-799 | (12)-(17) |
| 291.62(京都の地誌) | 20-25 | 800-999 | 53, 54    |

## (2) その他の本の配架場所

- ・場所が「歴彩館:開架・歴彩館本」の本
- 場所が「歴彩館:開架・参考」の本
- ・請求ラベル1段目「E」の本(大型本)
- ・新しく閲覧室に配架された本
- 行政文書写真帳
- : 棚番号(1) 背にピンクのシール
  - : 棚番号(2)(3)背に黄色のシール
  - : 棚番号(4)-(11)
  - : 棚番号(18)(新着図書のコーナー)
  - : 棚番号(19)
- : 棚番号(55) 住宅地図(京都府内区市町村)の最新版 ※住宅地図のバックナンバーはカウンターの職員にご請求ください。

# 6 検索条件入力【詳細検索】

通常検索よりも詳しい条件で検索できます。 (1)~(10)の項目1カ所以上に入力し画面下の検索するを クリックするかキーボードのEnterキーを押して下さい。

# (1)分館指定 京都資料総合閲覧室閲覧室(書庫資料も含む) の本を探すときは「京都府立京都学・歴彩館」 を選んでください。 (2)資料種別 図書のみを探すには「図書」に、雑誌の場合

図書のみを探すには「図書」に、雑誌の場合 は「雑誌」を選んでください。

- (3) キーワード タイトル、編著者名、件名、ISBN から探せ ます。
- (4) タイトル本の題名で探せます。
- (5) 編著者名 本の作者等で探せます。
- (6) 件名 検索用に与えられたキーワードで探せます。
- (7) 出版社 本を発行した出版社等で探せます。
- (8) 出版年 発行された年です。西暦4桁で入力してください。
- (9)分類

本の内容によって与えられた分類記号から探せます。

(10) 資料 ID

本1冊ごとに貼られた9桁のバーコードの番号から探せます。

以前閲覧した本等、資料IDが分かっているものを再度検索する時に便利です。 ※1番右の紫に網掛けしてある数字は入力せずに、9桁で入力してください。

(11) 府内地理区分

「京都市」「北区」「長岡京市」等、京都府内の市区町村名を入力してください。

7 京都府立京都学・歴彩館の HP から

この蔵書検索システムはホームページで公開しています。 「図書・雑誌検索」へのリンクから、ご利用ください。

カウンターのスタッフが、みなさまの調べもののお手伝いをいたします。 お気軽にお尋ねください。 (^ ^)v

> 京都府立京都学・歴彩館 京都資料総合閲覧室 URL https://www.pref.kyoto.jp/rekisaikan/ 〒606-0823 京都市左京区下鴨半木町1-29 Tel 075-723-4833

|               | あ生サイト      | ● 2 館町蔵                                              |             |          |
|---------------|------------|------------------------------------------------------|-------------|----------|
| 104           | 387657-111 | ±۲ () کی ۲۸۸۵ () () () () () () () () () () () () () | 京都府立京都学・歴彩館 | 京都府立大学附近 |
| (1)           | 分館指定       | 京都府立医科大学 下鴨館                                         |             |          |
| (2)           | 资料建制       | 全て                                                   | 図書          | 雑誌       |
| (Z)           | 貝科性別       | 視聴覚                                                  | 電子ブック       | 電子ジャー:   |
| (3)           | キーワード      |                                                      |             |          |
| (4)           | タイトル       | 遊びをせんとや                                              |             |          |
| (5)           | 編著者名       | 歴彩館                                                  |             |          |
| (6)           | 件名         | 図書解題                                                 |             |          |
| $(\tilde{7})$ | 出版社        | 京都新聞出版センター                                           |             |          |
|               | ISBN       |                                                      |             |          |
|               | ISSN       |                                                      |             |          |
|               | NCID       |                                                      |             |          |
|               | 言語         |                                                      |             | 言語表      |
| (8)           | 出版年        | 2018                                                 | から          |          |
| à             | 分類         | *026                                                 |             |          |
| (0)           | 和洋区分       | 全て                                                   | •           |          |
|               | 請求記号       |                                                      |             |          |
|               | 所在         | 全て                                                   | \$          |          |
|               | 提供形態       | 全て                                                   | •           |          |
|               | 新着         | 日以内                                                  |             |          |
| (10)          | 資料ID       |                                                      |             |          |
| (11)府         | 内地理区分      | 京都府                                                  |             |          |
|               |            |                                                      |             |          |
|               |            |                                                      | クリア         | 検索する     |
|               |            |                                                      |             |          |
|               |            | 1                                                    |             |          |

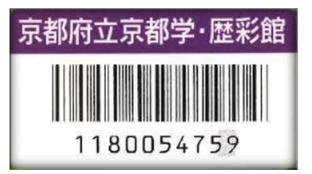

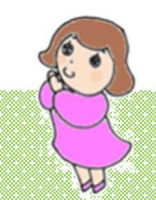

# 通常検索から画面を切り替えるには 詳細検索をクリックしてください。